## daitsu

#### **USER MANUAL**

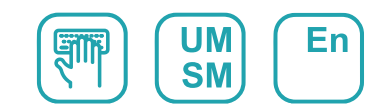

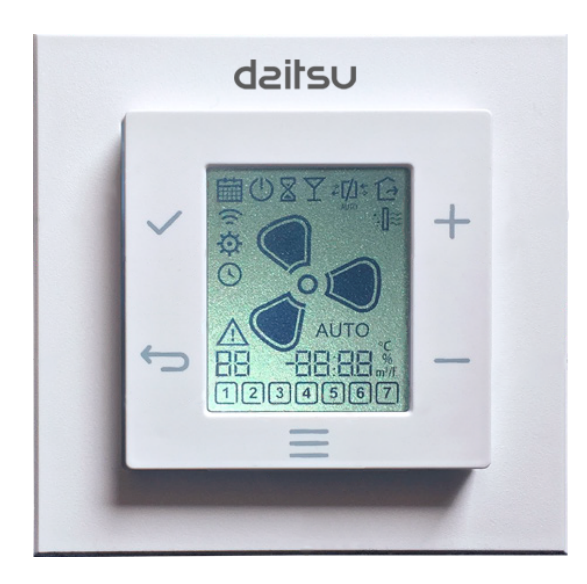

## REMOTE CONTROL RHR-CFULL

Serie HEAT RECOVERY FRESHOME RHR

Edition 03/21

Models RHR 150 RHR 200

# **dzitsu**

### DAITSU RHR-CFULL WIRELESS CONTROL

The Daitsu RHR-CFULL wireless control is a user and installation interface for monitoring and configuring the connected heat recovery unit.

- This unit allows the quality of the indoor air to be controlled by varying the fan speed.
- The device uses a wireless connection (RF) to communicate with the central unit (heat recovery unit).

#### SPECIFICATIONS

### Binding the ventilation unit (VU) and the wireless multi-control unit

- 1. Press the MENU button for 10 seconds until the configuration menu icon appears .
- The icon starts to flash when searching for the VU.
   a. If it is bound correctly, the screen shows BND.
   b. If it is not bound correctly, the screen shows NO BND.
- **4.** If necessary, you can exit by tapping the BACK button to return to the configuration menu, or to go back to the home screen.

**IMPORTANT:** the VU will be visible for binding for 10 minutes after it is connected to the power supply. If the binding has not occurred in 10 minutes, the VU must be restarted by disconnecting it from the power supply and reconnecting it so that it is available again for binding for 10 minutes.

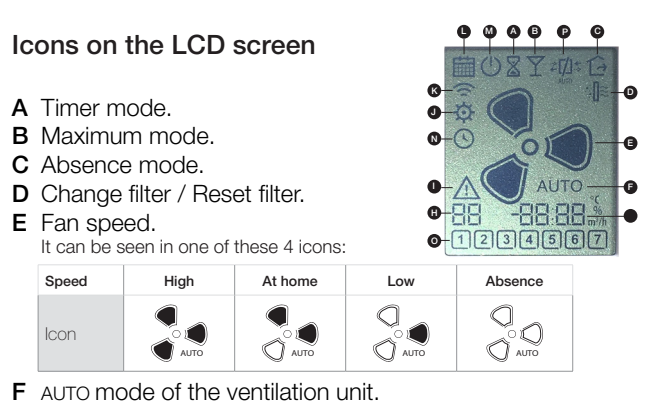

When AUTO is not shown, the fan speed is in MANUAL mode.

- G Display of 4-digit real value.H Display of 2-digit real value.
- Fault indicator (it can be combined with other icons).
- J Configuration mode.
- K Link mode.
- L Time setting menu.
- M "On" program enabled / "Off" program disabled.
- N Programming activation periods.
- O Days of the week.
- P Bypass indicator.

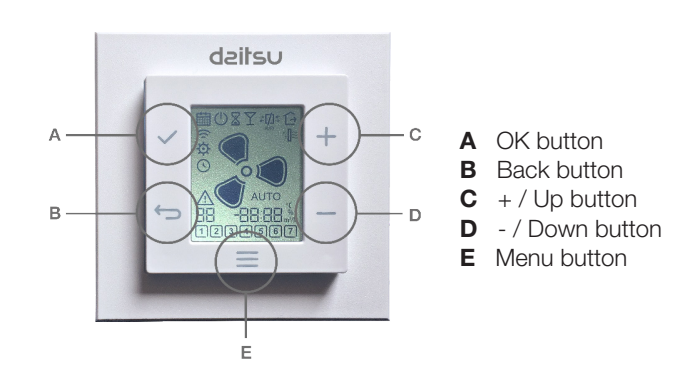

#### Selecting the mode and the ventilation speed

From the home screen, the ventilation speed can be changed immediately by pressing the + and - buttons.

| Speed | High | At home | Low  | Absence     |
|-------|------|---------|------|-------------|
| lcon  |      | AUTO    | AUTO | O D<br>AUTO |

If you are not on the default screen, tap the BACK 🕁 button.

#### AUTOMATIC MODE

To start AUTO mode, tap the UP + button or the DOWN - button over and over until the AUTO icon lights up.

#### MANUAL MODE

When in AUTO mode, use the UP + button or the DOWN — button to stop AUTO mode. Tap the UP or DOWN button over and over to select the correct speed of the ventilation unit.

#### ABSENCE MODE

To start ABSENCE mode, tap the UP + button or DOWN — button over and over until the  $\widehat{\rm Cr}$  icon lights up.

#### MAXIMUM MODE

To start MAXIMUM mode, tap the UP + button or the DOWN — button over and over until the  $\Upsilon$  icon lights up.

#### ☑ TIMER MODE

To start TIMER mode, tap the UP + button or the DOWN — button over and over until the  $\underline{\mathbb{X}}$  icon lights up.

Once high speed is reached, if you press the + button, the AUTO indication lights up, showing that you are in automatic speed selection mode (regulated by probes or timing).

If the AUTO indication does not appear, you are in manual speed selection mode.

By pressing the + button again, you will enter the timer mode. An indication icon will appear on the screen in the form of an hourglass  $\overline{X}$ .

#### Reset dirty filter message

If the  $[] \approx$  icon appears on the screen, it means that the unit's ventilation filters are dirty.

- **1.** Tap the **MENU**  $\equiv$  button.
- 2. Tap the **MENU** button over and over to scroll through the menus on the screen.
- **3.** Stop when the **FILTER RESET**  $\exists \Pi \approx$  icon flashes.
- 4. Tap the ACCEPT ✓ button to reset the filter mode.
- 5. Tap the BACK button to exit the menu.

 Tip

 To ensure good filtering efficiency, clean the filters at least every 6 months and replace them every year.

#### Date/time configuration menu

- **1.** Tap the  $\equiv$  menu icon over and over until **DATE AND TIME** (§).
- 2. Tap the ACCEPT ✓ button to enter the DATE AND TIME menu.
- Tap the UP + button or the DOWN button to configure the year. Tap ACCEPT ✓ to go to the next screen.
- Tap the UP + button or the DOWN button to configure the month. Tap ACCEPT ✓ to go to the next screen.
- Tap the UP + button or the DOWN button to set the day of the month. Tap ACCEPT ✓ to go to the next screen.
- 6. Tap the UP + button or the DOWN button to configure the time.
- 7. Tap ACCEPT ✓ to store the DATE AND TIME settings. Tap the BACK ← button to return to the default screen without changing the DATE AND TIME.

#### Time setting menu

#### NOTE:

Time programming is only possible on the Daitsu RHR-CFULL control version 8 (v.8) or later.

- **1.** Tap the MENU  $\equiv$  button over and over until the  $\equiv$  menu icon appears.
- **2.** Touch the ACCEPT  $\checkmark$  button to enter the time programming menu.
- 3. Tap the MENU ≡ button over and over until the different time programming functions appear.

#### TIME PROGRAMMING FUNCTIONS

| ICON       | FUNCTION                                   |
|------------|--------------------------------------------|
| $\bigcirc$ | ON program enabled / OFF program disabled. |
| -¢-        | Programming configuration                  |
| (5)        | Programming activation periods             |

**4.** Tap the ACCEPT  $\checkmark$  button to select the required function.

#### ENABLE AND DISABLE THE TIME PROGRAMMING

- 5. Once in the () function icon, press the ACCEPT  $\checkmark$  button.
- 6. The up + button or the down button displays the current status. ON: Time programming activated | OFF: Time programming deactivated. To select the activated status ON or the deactivated status OFF.
- 7. Tap the ACCEPT ✓ button to confirm the required status. To return to the default screen, tap the BACK ← button.

#### TIME PROGRAMMING SELECTION

- **8.** Tap the  $\boxplus$  function icon once. Tap the ACCEPT  $\checkmark$  button.
- 9. Tap the ≡ menu button once and the screen will display the icon. Tap the ACCEPT ✓ button and the screen will display different types of time programming.

| TIME PROGRAM TYPES |                                                                            |  |  |  |  |
|--------------------|----------------------------------------------------------------------------|--|--|--|--|
| 1                  | The same time program for all days of the week from Mon-<br>day to Sunday. |  |  |  |  |
| 1 6                | A time program from Monday to Friday and another one for the weekend.      |  |  |  |  |
| 1234567            | A different program for every day of the week.                             |  |  |  |  |

- 10. With the UP + button or the DOWN button, select the type of program to be used.
  Tap the ACCEPT ✓ button to confirm the required program and the number of periods to be programmed will flash.
- 11. Tap the + or button to select the number of periods to be programmed.

| 2 periods | 3 periods | 4 periods | 5 periods | 6 periods |
|-----------|-----------|-----------|-----------|-----------|
|-----------|-----------|-----------|-----------|-----------|

- **12.** Tap the ACCEPT  $\checkmark$  button to confirm the required number of periods.
- **13.** Tap the MENU  $\equiv$  button twice until the  $\bigcirc$  icon.
- 14. From the ICON in function, press the ACCEPT ✓ button until the () icon.
- **15.** Press the  $\equiv$  button twice and the screen will display the  $\bigcirc$  icon.
- Press the ACCEPT ✓ button and the screen will display the speed icon.
- **17.** The first period number will flash and the screen will display the time to be programmed for that period.
- Press the ACCEPT ✓ button and the time to be programmed for that period will flash.
- **19.** Use the **+** or **-** buttons to enter the time for that period.
- **20.** Press the ACCEPT  $\checkmark$  button and the  $\frac{1}{2}$  speed icon will flash.
- 21. Use the + or buttons to enter the required speed.

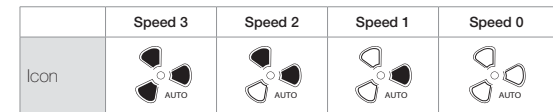

- 22. By pressing the ACCEPT ✓ button, the period number to be programmed will flash again.
- Use the + or buttons to enter the next period and so on for the periods requested in the required periods step.
- 24. To finish, press the BACK ← button twice to return to the home screen.

#### **BYPASS** display

The bypass installed as standard can blow fresh air in directly from outside, without it passing through the exchanger, allowing the pleasant temperature that may exist outside at certain times to be taken advantage of, such as summer nights, when it is desirable for fresh air to enter from outside in order to refresh the inside of the home (free cooling).

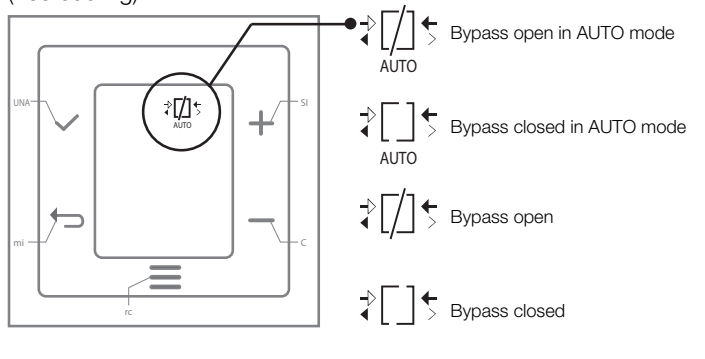

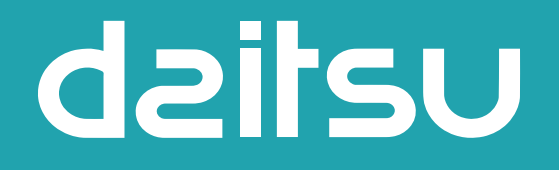

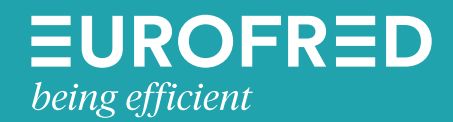

Eurofred S.A. Marqués de Sentmenat 97 08029 Barcelona www.eurofred.es